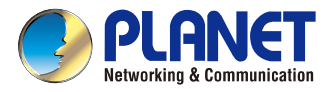

## **Quick Installation Guide**

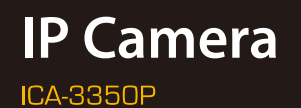

# 3 Mega-pixel Remote Focus Bullet IR IP Camera

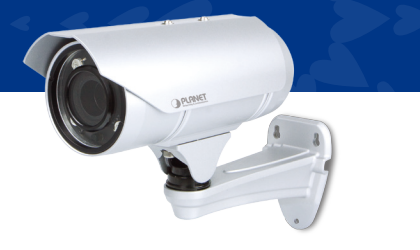

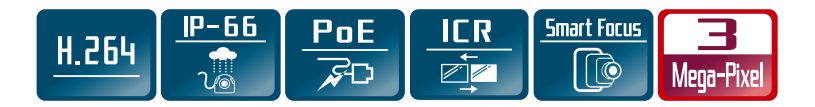

#### VERIFY THE CONTENTS INSIDE THE BOX

The package should contain the items plus 3 Mega-pixel Remote Focus Bullet IR IP Camera. If any item is missing or damaged, please contact the seller immediately.

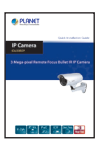

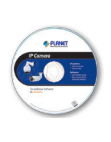

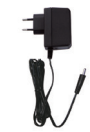

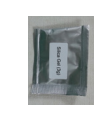

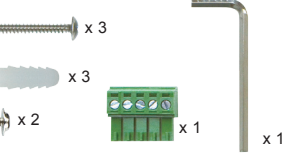

Quick Installation Guide

CD-ROM Pov

Power Adapter De

Desiccant

Screw Packet

### Step 1 : Hardware Overview

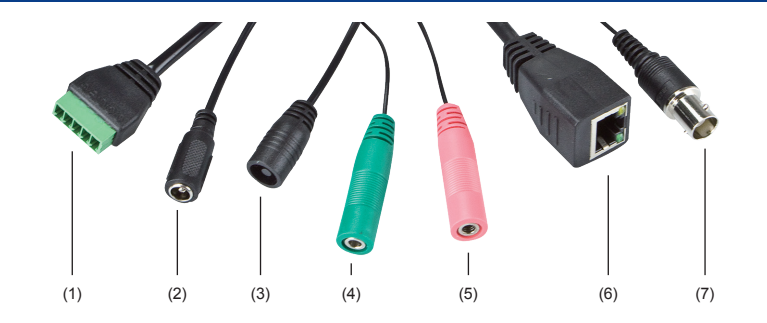

| Interface                    | Description                                                                                                    |
|------------------------------|----------------------------------------------------------------------------------------------------|
| (1) RS-485 & digital I/O     | RS485D+: red<br>RS485D-: yellow<br>Alarm out: green<br>Sensor in: blue<br>GND: black                                                                                                    |
| (2) Power                    | DC power input (12V, 2A), connected to AC power adapter.                                                                                                    |
| (3) Reset                    | Reset IP-cam to default setting.                                                                                                    |
| (4) Audio output             | Connects to external audio amplifier or speakers with built-in amplifier.<br>May require appropriate audio jack converter (depending on the type<br>of amplifier / speaker you're using). |
| (5) Audio input              | Connects to audio peripheral for audio input, like microphone or other audio devices.                                                                                                    |
| (6) Ethernet (POE supported) | Connects to your local area network over Ethernet cable.<br>Orange LED: Power on.<br>Green LED: Ethernet cable is connected.                                                              |
| (7) TV output                | Connects to TV                                                                                                    |

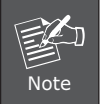

Only use the power adapter packed in the package. Otherwise, the product may be damaged.

#### Step 2: Installation

- 1. Connect Ethernet cable to IP camera and PC.
- 2. (Optional) Connect audio peripherals to audio in / audio out port.
- 3. (Optional) Connect RS-485 peripherals to RS-485 port.
- 4. (Optional) Connect external video devices or video monitor to video monitor out port.
- 5. (Optional) Connect external I/O devices to DIDO port.
- 6. (Optional) Remove the front cover and insert SD card. Then tighten the front cover gently.

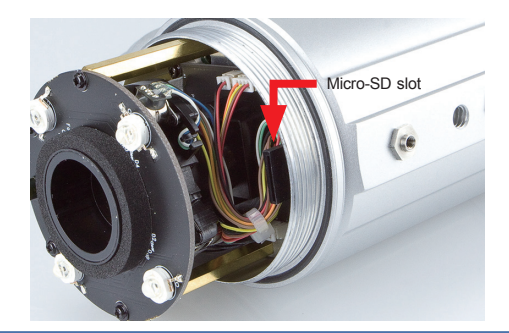

If the housing is opened during installation, place desiccant from the package inside the camera for avoiding humidity.

Step 1

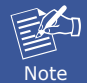

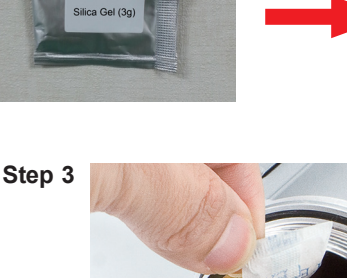

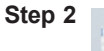

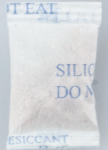

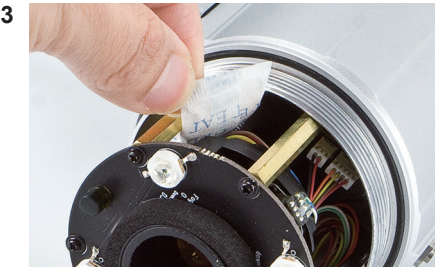

7. Use the screws in the package to fasten the sun shield above the IP camera.

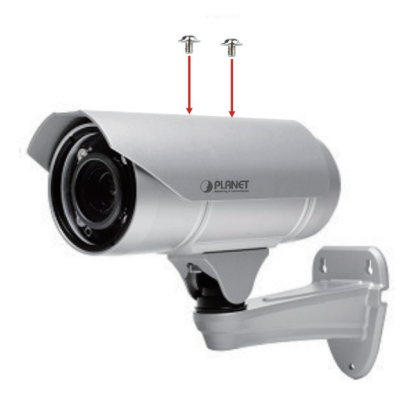

- 8. Secure the bracket of the bullet camera on the wall.
- 9. Connect AC power adapter to DC power input. You will see the left-sided LED light on LAN port light up.

#### Step 3: Running Installer Utility to Locate the IP Camera

- 1. Insert the CD-ROM supplied in the product package and it will automatically run the installation. If not, please click the Smart Discovery Lite utility hyperlink to install.
- 2. After the camera utility is launched, all cameras found in your local area network will be displayed.

| 9 | 🥐 PLANET Smart Discovery Lite |             |                |              |             |              |               |             |                                      |
|---|-------------------------------|-------------|----------------|--------------|-------------|--------------|---------------|-------------|--------------------------------------|
| F | File Option Help              |             |                |              |             |              |               |             |                                      |
|   |                               |             | <b>O</b> Refre | sh           | 🖹 Exit      |              |               | 9           | PLANET<br>Networking & Communication |
|   | MAC Address                   | Device Name | Version        | DeviceIP     | NewPassword | IP Address   | NetMask       | Gateway     | Description                          |
| 1 | 00-30-4F-12-34-56             | ICA-3350P   | 1.03.20        | 192.168.0.20 |             | 192.168.0.20 | 255.255.255.0 | 192.168.0.1 | ICA-3350P                            |
|   |                               |             |                |              |             |              |               |             |                                      |
|   |                               |             |                | Update Devic | æ           |              |               |             |                                      |

#### Step 4: Changing the IP addresses of PC:

1. The default IP of IP camera is 192.168.0.20. Please make sure your PC is in the same subnet with IP camera. If not, please change PC IP subnet. Please follow the procedure: Control Panel  $\rightarrow$  Network and Internet  $\rightarrow$  View Network Status and Tasks  $\rightarrow$  Local Area Connection  $\rightarrow$  Properties  $\rightarrow$  Internet Protocol Version4 (TCP/IPv4)  $\rightarrow$ Properties

| Conn   | king                                                                  |                           |                              |
|--------|-----------------------------------------------------------------------|---------------------------|------------------------------|
|        | Athenos I 1 Ginabit Ethemet 10                                        | /100/1000                 | Base-T Controlle             |
| -      |                                                                       |                           |                              |
|        |                                                                       |                           | Configure                    |
| This o | connection uses the following ite                                     | ms:                       |                              |
| •      | Tient for Microsoft Networks                                          |                           |                              |
|        | QoS Packet Scheduler                                                  |                           |                              |
|        | File and Printer Sharing for N                                        | licrosoft Net             | tworks                       |
|        | Internet Protocol Version 6 (<br>Internet Protocol Version 4 (        | CP/IPv6)                  |                              |
|        | - Link-Layer Topology Discove                                         | ery Mapper                | I/O Driver                   |
|        | Link-Layer Topology Discove                                           | ery Respond               | der                          |
|        |                                                                       |                           |                              |
|        | Install Uninstal                                                      |                           | Properties                   |
| Des    | cription                                                              |                           |                              |
| Tra    | nsmission Control Protocol/Inter<br>le area network protocol that pro | net Protoco<br>vides comr | I. The default<br>nunication |

 Please set your PC's IP address as 192.168.0.xx, subnet mask as 255.255.255.0, and default gateway as 192.168.0.xx:

| Internet Protocol Version 4 (TCP/IPv4) I                                                                                                    | Properties                                                           |  |  |  |  |  |
|----------------------------------------------------------------------------------------------------|----------------------------------------------------------------------|--|--|--|--|--|
| General                                                                                                    |                                                                      |  |  |  |  |  |
| You can get IP settings assigned autor<br>this capability. Otherwise, you need to<br>for the appropriate IP settings.                                                                                                    | aatically if your network supports<br>ask your network administrator |  |  |  |  |  |
| Obtain an IP address automatically                                                                                                    |                                                                      |  |  |  |  |  |
| Ouse the following IP address:                                                                                                    |                                                                      |  |  |  |  |  |
| IP address:                                                                                                    | 192 .168 . 0 .100                                                    |  |  |  |  |  |
| Subnet mask:                                                                                                    | 255 . 255 . 255 . 0                                                  |  |  |  |  |  |
| Default gateway:                                                                                                    | 192 . 168 . 0 . 1                                                    |  |  |  |  |  |
| Obtain DNS server address automatically                                                                                                    |                                                                      |  |  |  |  |  |
| Output the following DNS server address of the server address of the server address o | resses:                                                              |  |  |  |  |  |
| Preferred DNS server:                                                                                                    |                                                                      |  |  |  |  |  |
| Alternate DNS server:                                                                                                    | • • •                                                                |  |  |  |  |  |
| Validate settings upon exit                                                                                                    | Advanced                                                             |  |  |  |  |  |
|                                                                                                    | OK Cancel                                                            |  |  |  |  |  |

#### Step 5: Configuring the Web Page Further

- 1. Select the IP camera you want to configure and input its IP address into the browser search bar.
- 2. The IP camera will be connected via Web browser automatically; the IP camera will prompt for logon user name and password. Please enter **admin** as the default user name and password.

| /indows Security                                    | X                                                                                                    |
|-----------------------------------------------------|----------------------------------------------------------------------------------------------------|
| The server 192.                                     | 168.0.20 at IP_Camera requires a username and password.                                                     |
| Warning: This s<br>sent in an insec<br>connection). | erver is requesting that your username and password be<br>ure manner (basic authentication without a secure |
|                                                     | admin   •••••   Image: Remember my credentials                                                              |
|                                                     | OK Cancel                                                                                                   |

3. When the device is logged on for the first time, the browser will prompt to install controls; please click "Allow" to install controls.

This webpage wants to run the following add-on: 'SStreamVideo.cab' from 'PLANET Technology Corporation'. What's the risk?

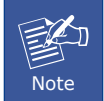

If IE9 or higher version browser is used, it is suggested that the PLANET camera Web link should be added as a trusted site.

#### Appendix A: Default Setting

| Default DHCP Client     | On                                                   |
|-------------------------|------------------------------------------------------|
| Default IP Address      | 192.168.0.20 – if DHCP does not exist in the network |
| Default Login User Name | admin                                                |
| Default Login Password  | admin                                                |
| Search Tools            | Smart Discovery Lite                                 |

#### **Further Configuration**

For detailed configuration, please check user's manual on the bundled CD.

If you have any other question, please contact the dealer where you purchased this product or you can contact PLANET directly at the following email address: support@planet.com.tw.

Allow 💌 🗙